Instrukcja obsługi monitora interaktywnego MAC MONITOR

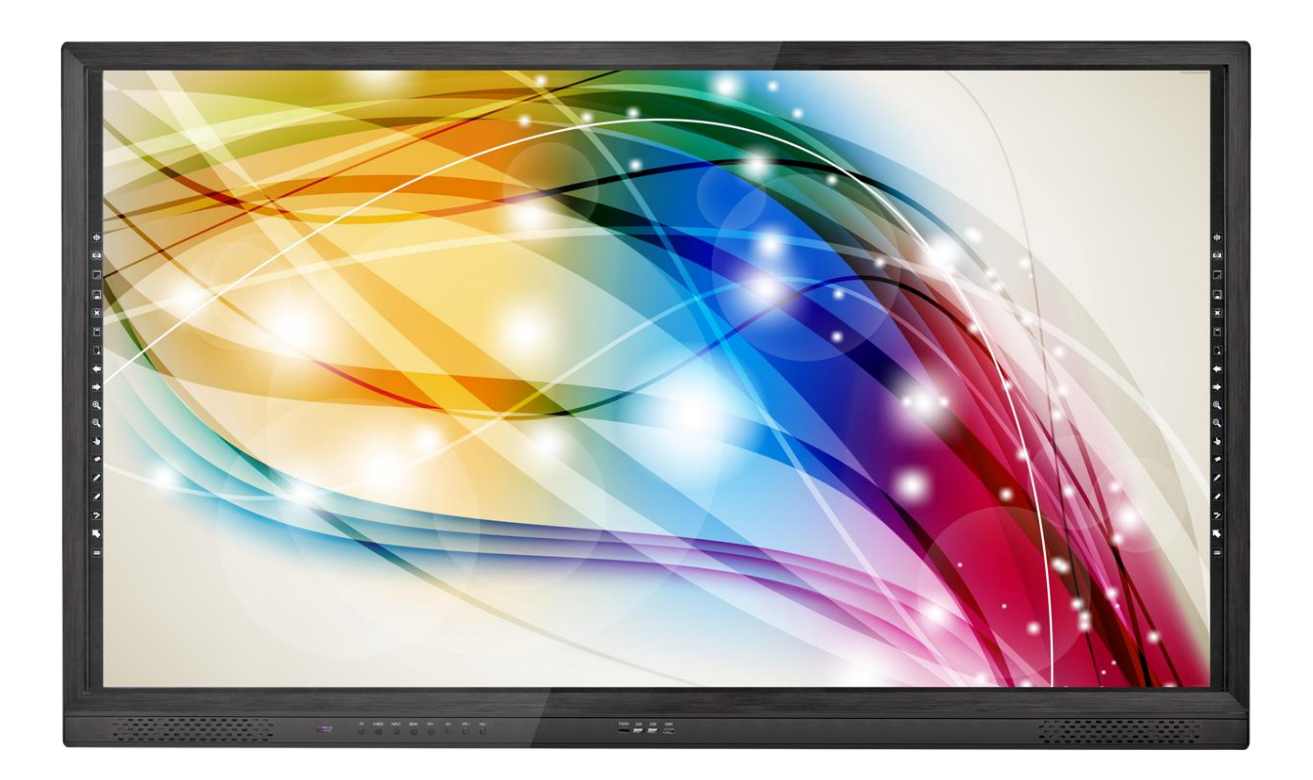

# Akcesoria standardowe

| Zdjęcie | Przedmiot                                                           | Ilość  |
|---------|---------------------------------------------------------------------|--------|
|         |                                                                     | (szt.) |
|         | Pilot                                                               | 1      |
|         | Kabel<br>zasilania                                                  | 1      |
|         | Pióro<br>dotykowe bez<br>tuszu                                      | 2      |
|         | Antena Wifi (z<br>PC)                                               | 2      |
|         | Śrubki do<br>montażu<br>monitora<br>dotykowego<br>LED na<br>ścianie | 4      |

| Śrubki do  |   |
|------------|---|
| montażu    |   |
| monitora   | 4 |
| dotykowego |   |
| LED na     |   |
| ścianie    |   |
|            |   |
|            |   |

| 产品型句定要:<br>服务内容:<br>化履度变料<br>代理商名称(印章):<br>客户资料:<br>聚户资料:<br>聚产公司名称:<br>服系人:<br>电影:<br>就理观象:<br>家戶電见: 银属意<br>联系电话: | 住后服务<br>产品編号:<br>地址:<br>取系人:<br>地址:<br>和述:<br>和述:<br>和述:<br>超录:<br>記录:<br>高件签名: | 時买日期:         収系方式:         位真:         其它:         不満意         日期: | <section-header><list-item><list-item><section-header></section-header></list-item></list-item></section-header> | Karta<br>gwarancyjna                                             | 1 |
|----------------------------------------------------------------------------------------------------|---------------------------------------------------------------------------------|---------------------------------------------------------------------|----------------------------------------------------------------------------------------------------|------------------------------------------------------------------|---|
|                                                                                                    |                                                                                 |                                                                     |                                                                                                    | Uchwyt do<br>montażu<br>monitora<br>dotykowego<br>LED na ścianie | 2 |
|                                                                                                    |                                                                                 |                                                                     |                                                                                                    | Uchwyt do<br>montażu<br>monitora<br>dotykowego<br>LED na ścianie | 1 |

Szybka konfiguracja, stacjonarny komputer zewnętrzny

 Podłączenie PC za pomocą kabla HDMI
 Użyj kabla HDMI, by podłączyć monitor dotykowy
 LED z PC za pomocą wejść HDMI (Patrz informacje o funkcjach poszczególnych wejść)

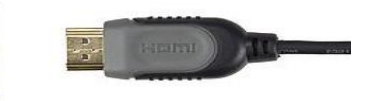

2.Podłączenie PC za pomocą kabla VGA Użyj kabla VGA, by podłączyć monitor dotykowy LED z PC za pomocą wejść VGA (w przypadku użycia VGA należy podłączyć kabel audio dla dźwięku, patrz informacje o funkcjach poszczególnych wejść)

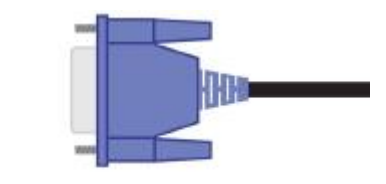

3.Podłączenie kabla audio Użyj kabla audio 3,5 mm, by podłączyć wyjście audio ko z wejściem audio monitora dotykowego LED (patrz infor o funkcjach poszczególnych wejść)

4.Podłączenie za pomocą kabla USB Jeden koniec kabla USB podłącz do wejścia USB monitora dotykowego LED, drugi koniec podłącz do wejścia USB komputera zewnętrznego (patrz informacje o funkcjach poszczególnych wejść)

5.Podłącz kabel zasilający Włącza zasilanie monitora dotykowego LED

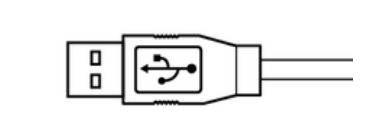

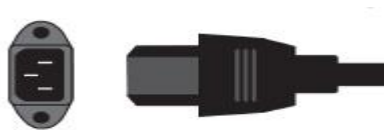

#### Szybka konfiguracja, zintegrowany komputer OPS (Opcjonalne)

Podłącz zintegrowany komputer OPS w sposób przedstawiony poniżej. Po podłączeniu podłącz kabel zasilający, następnie włącz urządzenie. Urządzenie jest gotowe do użycia.

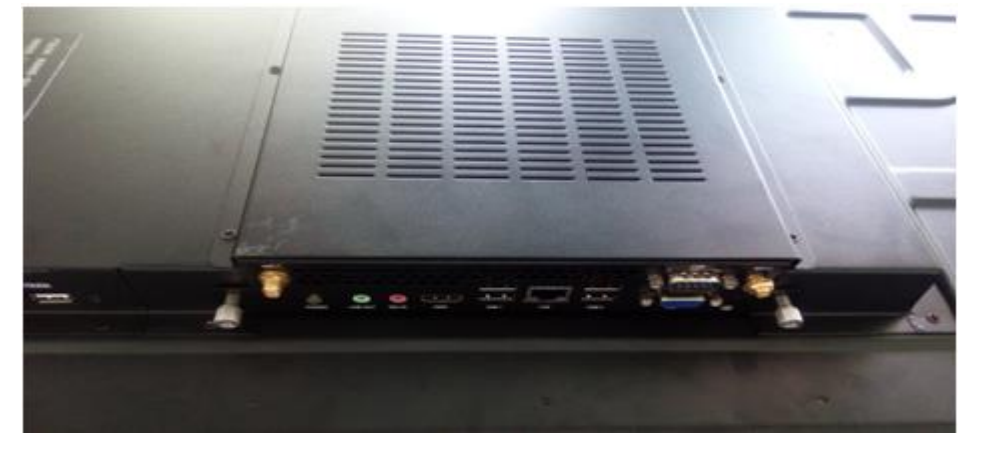

Wejście OPS

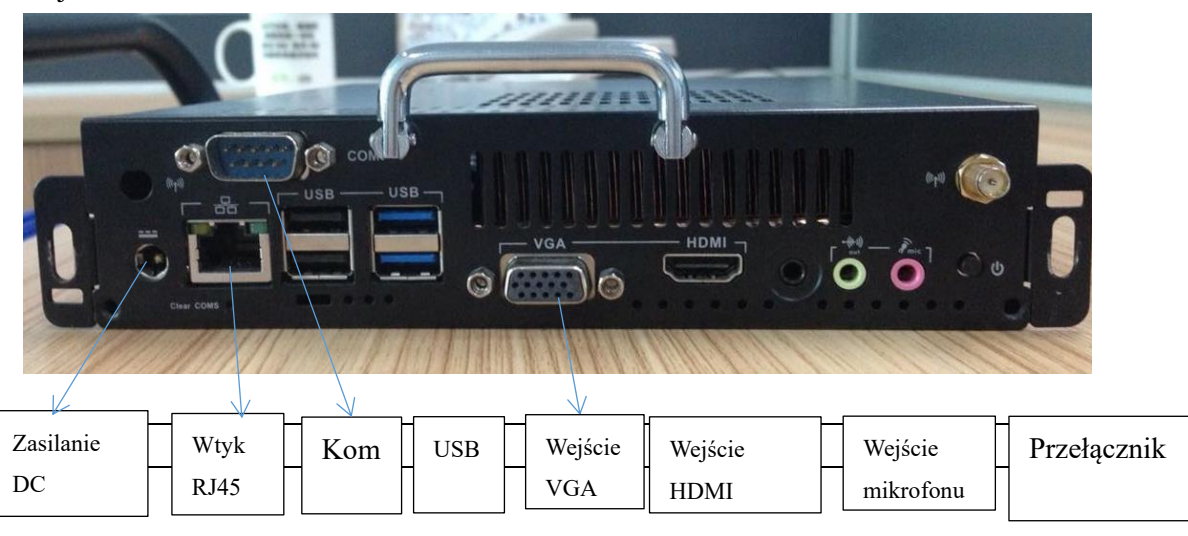

| Zdjęcie          |                                 |
|------------------|---------------------------------|
| Opis wejść przec | Inich                           |
| <b>…</b>         | Wejście HDMI komp. zewnętrznego |
| ţ                | USB2.0 zintegrowanego OPS PC    |
| Ý                | USB 3.0 zintegrowanego OPS PC   |
| Touch            | Dotyk komputera zewnętrznego    |

# Opis przycisków przednich

| Przycisk | Funkcja                                                                                                   |
|----------|----------------------------------------------------------------------------------------------------|
| Zdjęcie  |                                                                                                    |
|          | Czerwony - tryb czuwania, niebieski - urządzenie włączone                                                 |
| 므        | Wł./Wył. komputer (Uwaga: nie odcinaj zasilania i nie wyłączaj PC bezpośrednio, może to uszkodzić system) |
| Φ        | Wł./Wył. zasilanie                                                                                        |
| III      | Wybór źródła sygnału                                                                                      |
| n        | Menu główne                                                                                               |
| ECO/     | Kanał do przodu/Tryb oszczędny                                                                            |
| •        | Kanał wstecz                                                                                              |
| 40       | Zwiększ głośność                                                                                          |
| · •      | Zmniejsz głośność                                                                                         |

## Opis funkcji poszczególnych wejść przy pojedynczym systemie

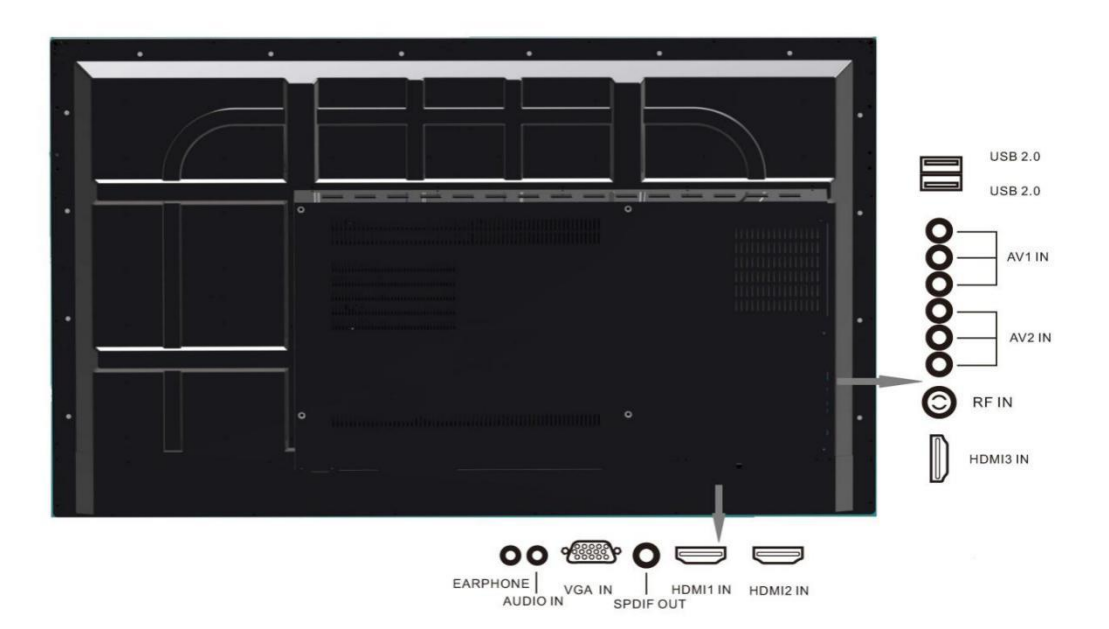

## Opis funkcji poszczególnych wejść przy podwójnym systemie

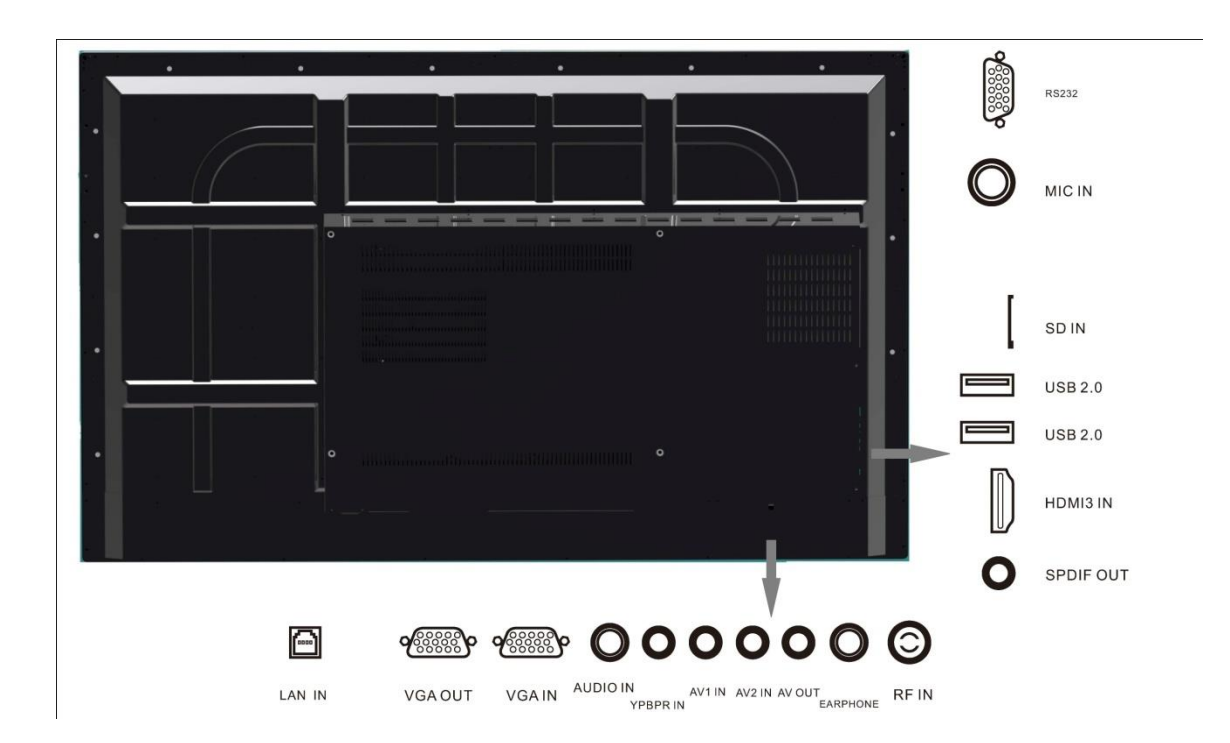

#### Instrukcja sterowania zdalnego przy podwójnym systemie

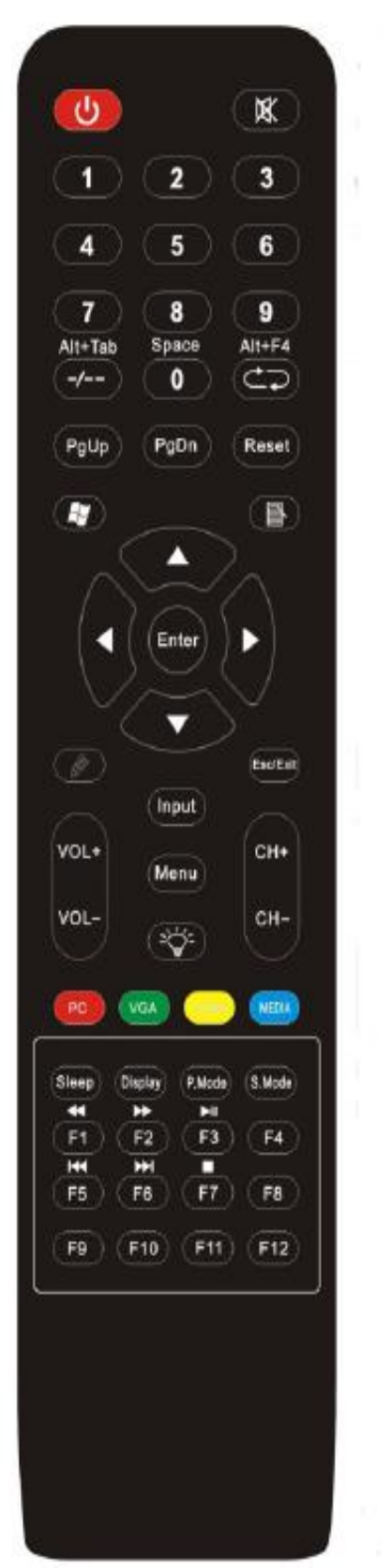

Przyciski pilota i opis Wł./Wył. x Wyciszenie: włącza lub wyłącza dźwięk; 1-9 numer (klawisz 0) spacja w trybie OPS; AIt+tab: przełączenie okna w trybie OPS; AIt+F4: wyłączenie okna w trybie OPS przycisk ekranu głównego kliknięcie prawym przyciskiem ▲▼◀▶ : przycisk góra/dół/lewo/prawo/enter ۲ Uruchom : oprogramowanie tablicy interaktywnej Esc/EXit: Wyjdź z obecnej czynności lub wyjdź z menu Pgup/PGdn: Strona w górę/Strona w dół VoL+/voL-: zwiększenie/zmniejszenie głośności CH+/CH-: Przełączanie kanałów TV Input: Wybór interfejsu wejściowego Menu: Otwiera/Zamyka menu **Enter:** Przycisk Enter **Reset**: Zresetowanie danych dotykowych Wł./Wył. panelu LED **PC**: Uruchomienie wbudowanego PC VGA: Wejście VGA HDMI: Wejście HDMI MEDIA: Wejście USB na multimedia Display: Wyświetla informacje o programie P.Mode: Wybór trybu obrazu

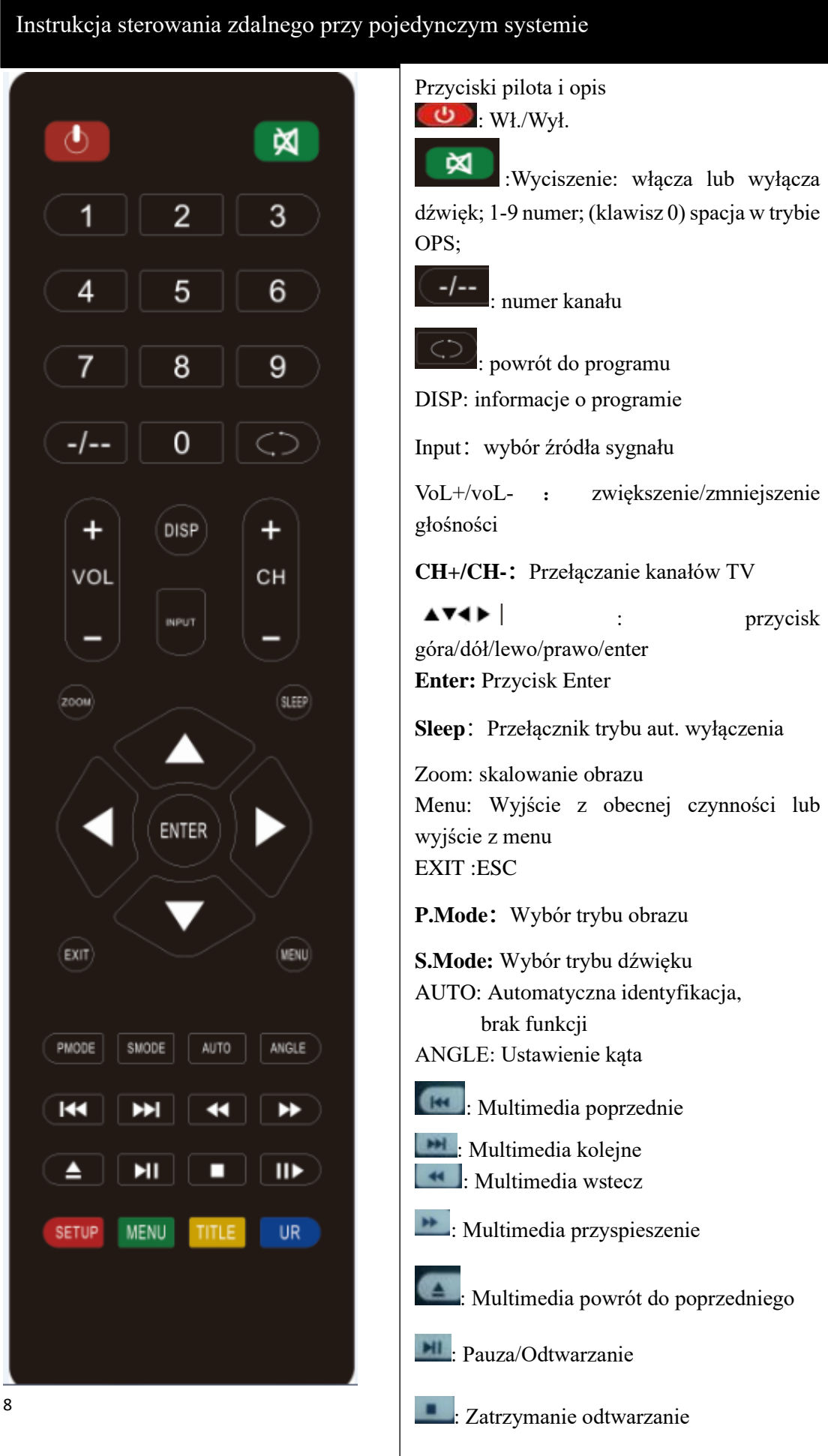

#### **Opis systemu**

Po uruchomieniu monitora, domyślnie przechodzi się do głównego interfejsu systemu.

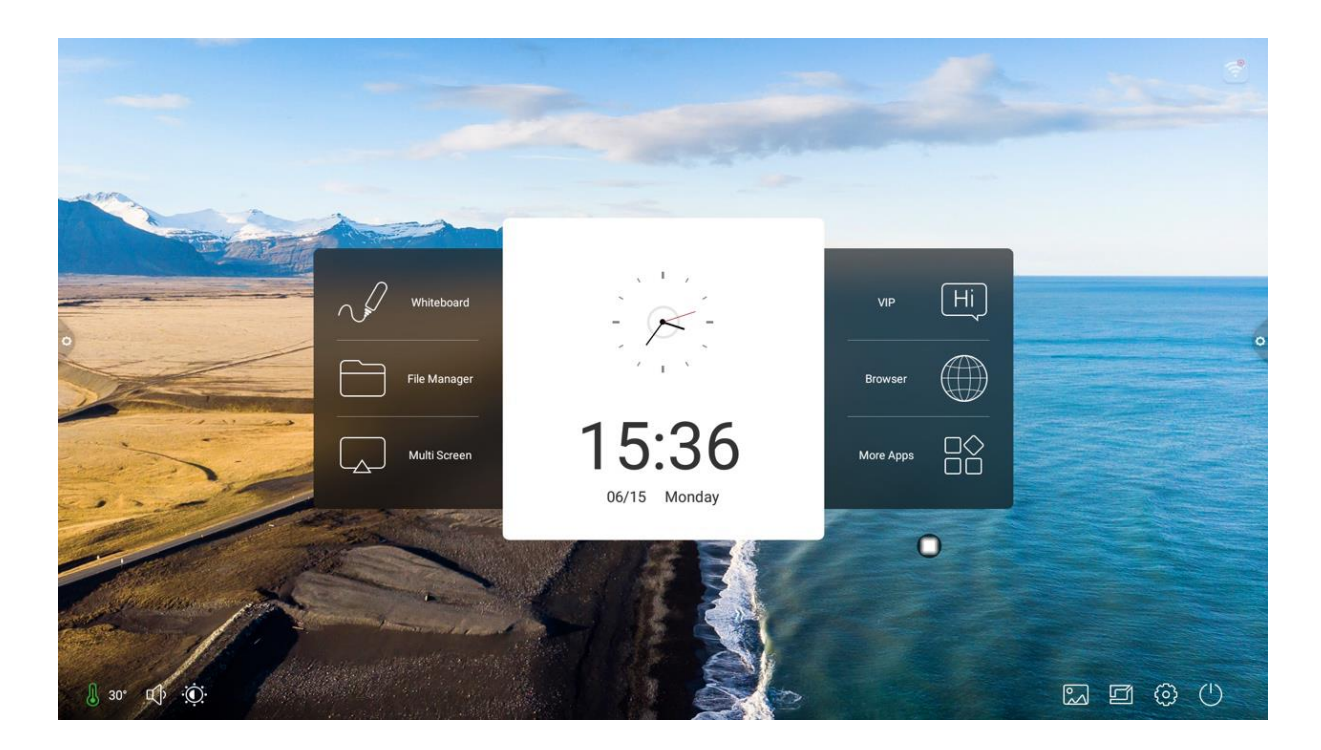

#### Pasek boczny

Pasek boczny jest podzielony na pasek boczny prawy i pasek boczny lewy. Kliknij ikonę, która unosi się po lewej / prawej stronie ekranu, np.

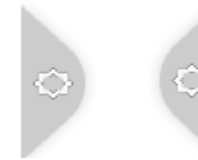

aby wyświetlić pasek boczny. Klawisze funkcyjne dzielą się na: cofnij,

strona główna, zadanie, adnotacja, źródło sygnału oraz centrum powiadomień. Pasek boczny ukrywa się automatycznie po upływie 5 sekund bez wykonywania czynności.

#### Cofnij

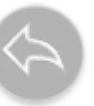

Naciśnij przycisk

aby powrócić lub wyjść z bieżącego programu.

#### Główny interfejs systemu

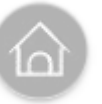

Naciśnij przycisk

aby przejść do głównego interfejsu systemu.

#### Zarządzanie zadaniami

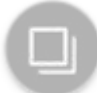

Naciśnij przycisk aby przejść do interfejsu zarządzania zadaniami. Możesz również otworzyć lub zamknąć aplikację.

- a) W trybie wielozadaniowości dotknij obszar listy zadań i przesuń w górę lub w dół, aby wyświetlić listę zadań
- b) Dotknij miniaturę zadania, aby przesunąć w lewo lub w prawo, aż wyjdziesz z obszaru listy zadań, następnie zwolnij przycisk miniatury.
- c) Kliknij przycisk Wyczyść wszystko, aby wyczyścić wszystkie zadania.

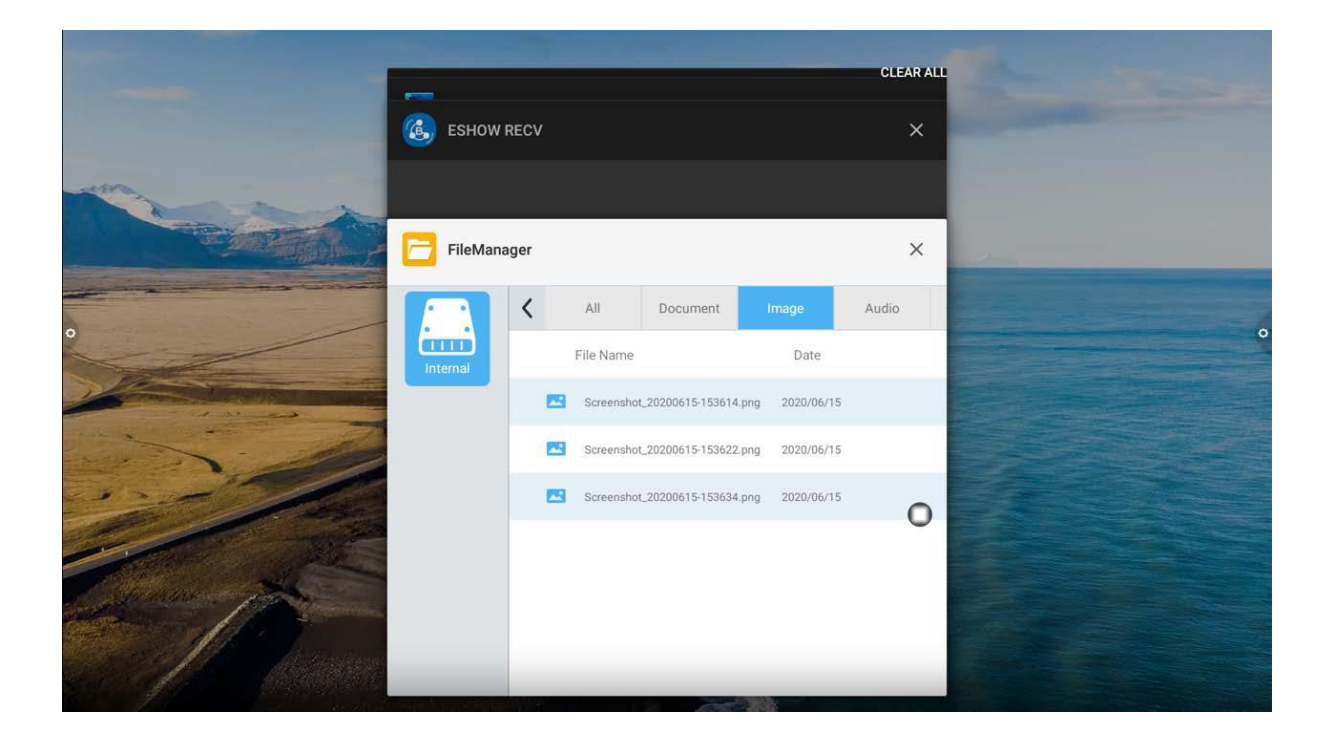

Adnotacja

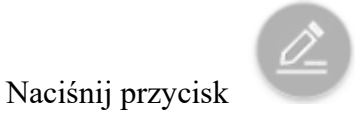

aby otworzyć opcję dodawania adnotacji.

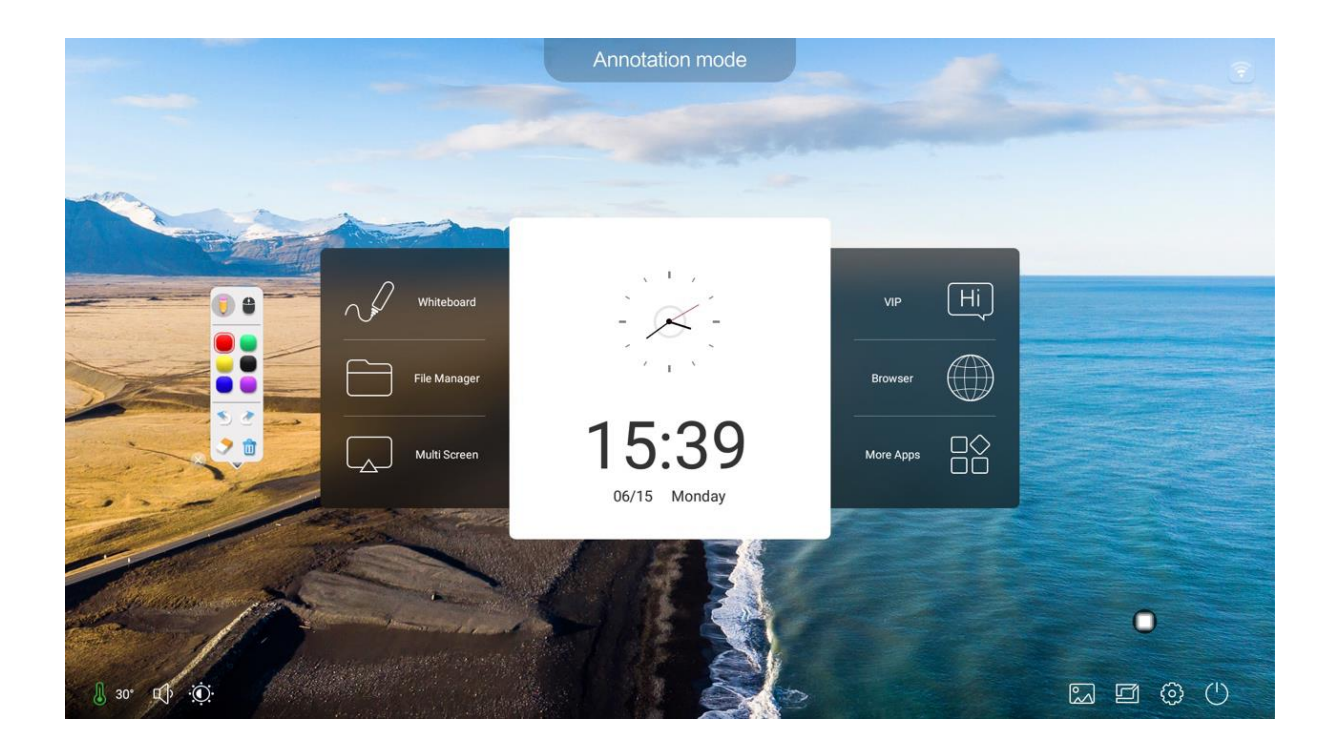

#### Pasek narzędzi

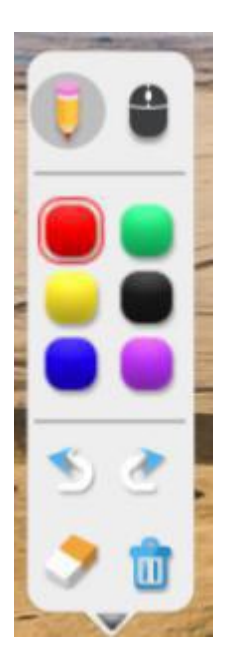

Przycisk paska narzędzi, umożliwia wykonanie:

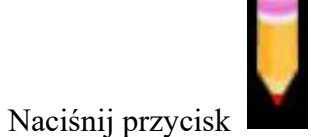

aby otworzyć tryb pędzla, kliknij dłużej, aby wywołać menu pisania.

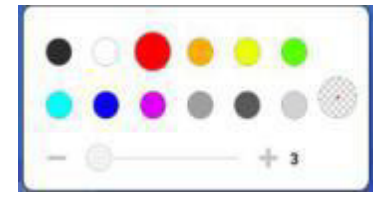

Przyciskiem możemy ustawić kolor i rodzaj pędzla.

Naciśnij przycisk

Naciśnij przycisk

nową stronę adnotacji.

żeby uruchomić tryb gumki i ścierania.

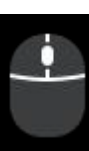

- aktualnie w trybie adnotacji: wyjdź z trybu adnotacji, wejdź na

Naciśnij przycisk

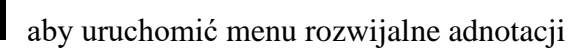

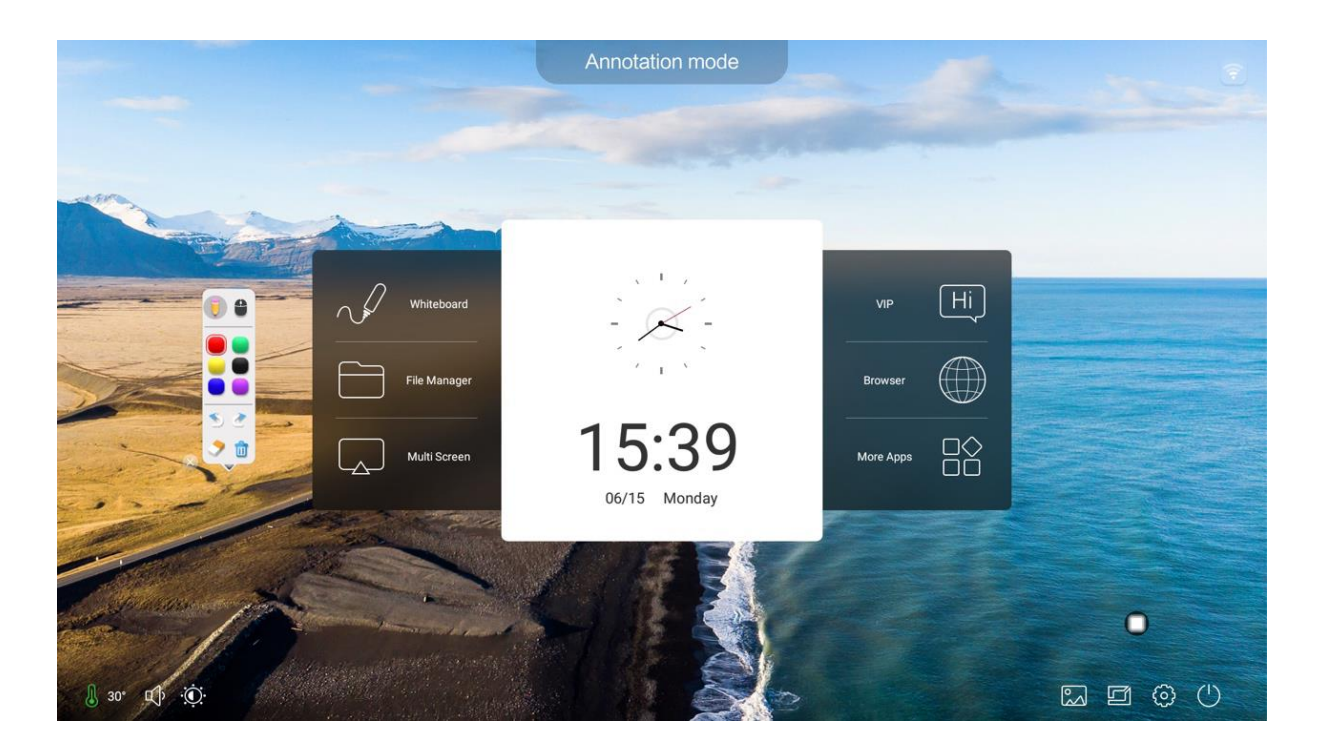

Naciśnij aby uruchomić opcję skanowania kodu QR – umożliwia udostępnienie i synchronizację plików z urządzeniami mobilnymi.

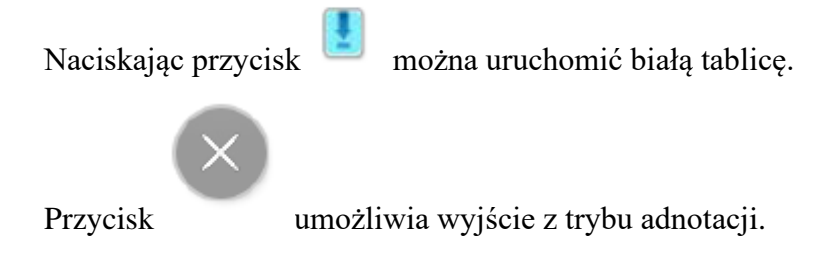

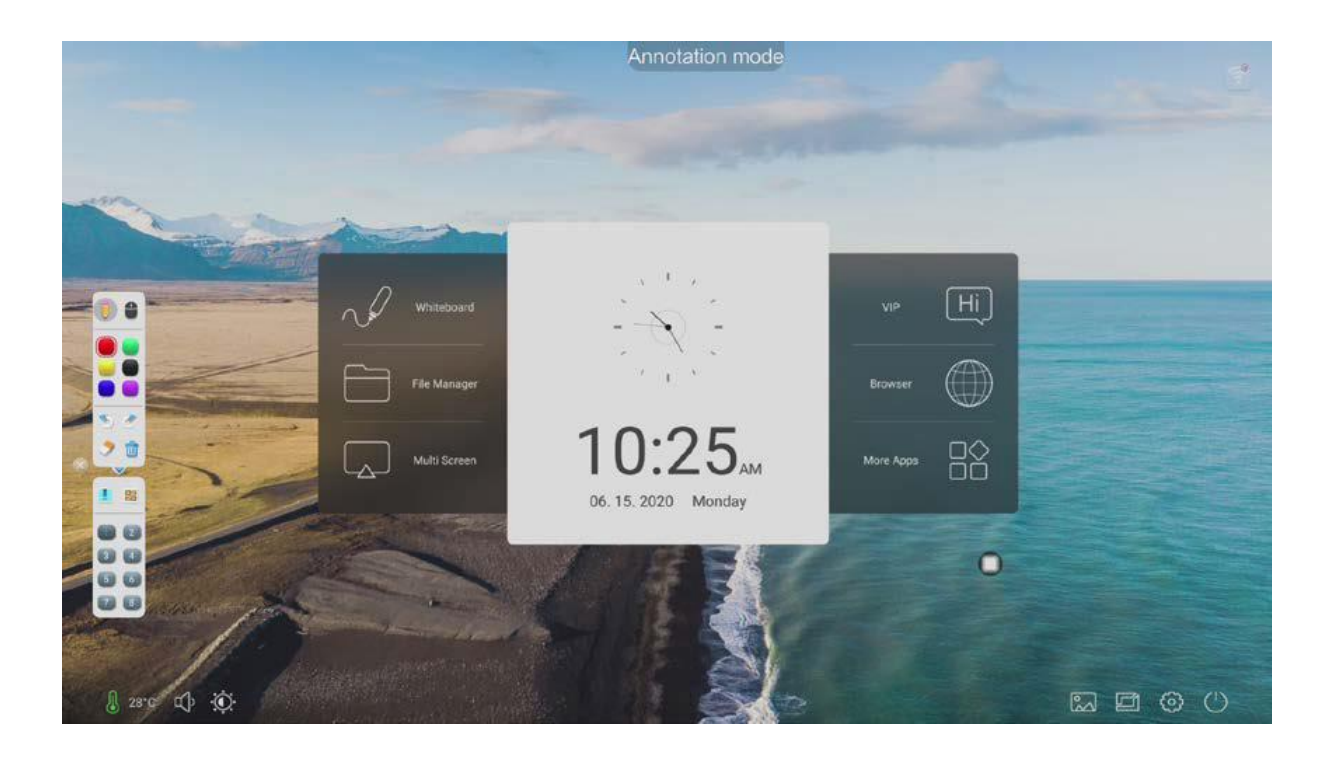

#### Wybór źródła sygnału

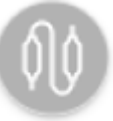

Naciśnij ikonę aby wywołać listę kanałów źródłowych, a użytkownik może wybrać pomiędzy poszczególnymi kanałami źródłowymi.

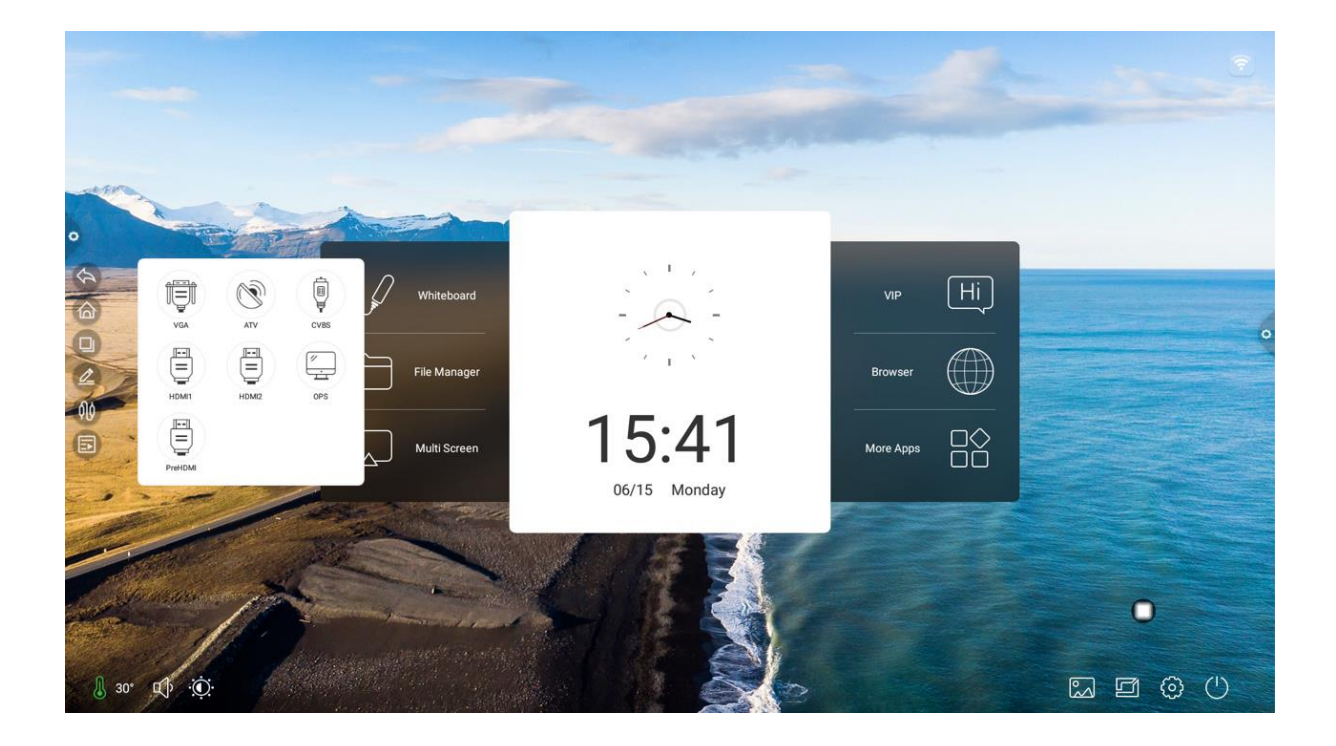

#### Panel powiadomień

Naciśnij ikonę

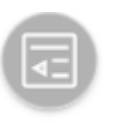

aby otworzyć panel powiadomień. Panel powiadomień zawiera:

kalendarz, blokadę ekranu, oszczędzanie energii, przechwytywanie ekranu, nagrywanie ekranu, aparat, minutnik, niestandardową aplikację do dodania.

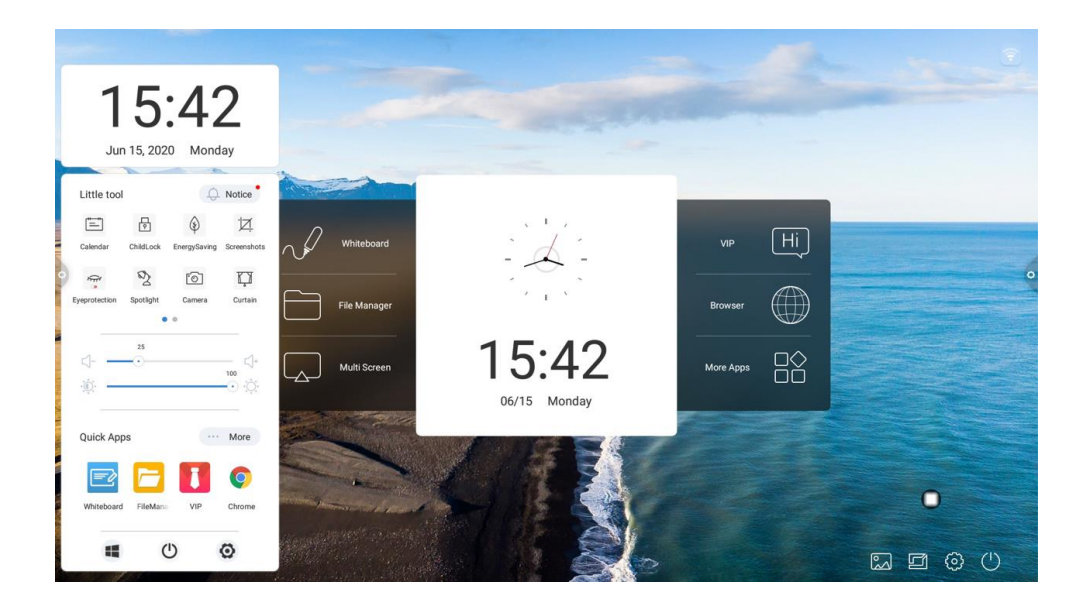

#### Panel powiadomień – wyjście

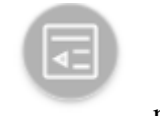

Naciśnij ikonę

na pasku nawigacyjnym.

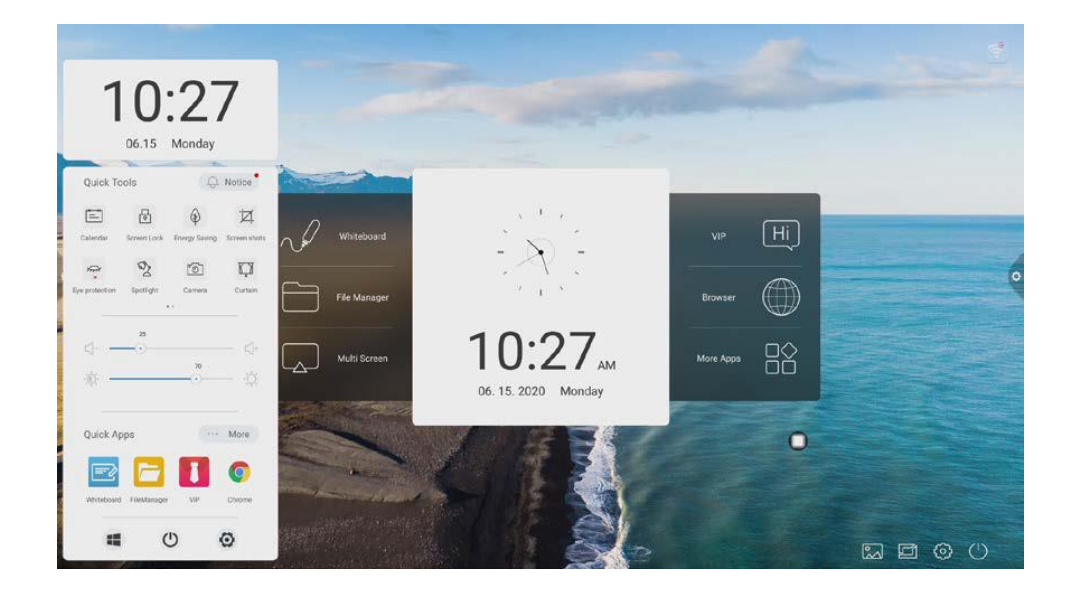

#### Wprowadzenie funkcji

1. Kalendarz

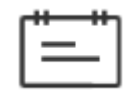

Kliknij ikonę w panelu powiadomień, aby wywołać interfejs wyświetlania kalendarza. Użytkownik może wyświetlić aktualną godzinę i oznaczyć dodane wydarzenie.

2. Blokada ekranu

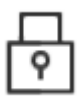

Kliknij ikonę system przechodzi w stan blokady ekranu, a funkcje dotykowe, przyciskowe i funkcje pilota są zablokowane i nie można ich używać.

#### Sposób odblokowania:

(1) Odblokowanie hasłem: Kliknij ekran, wprowadź kolejno 2580, kliknij OK, aby

odblokować. (Początkowe hasło to 2580, użytkownik może wprowadzić ustawienia, aby

zmienić hasło)

(2) Zdalne odblokowanie: naciśnij przycisk F9 na pilocie, aby szybko odblokować.

3. Oszczędzanie energii

# ✐

Naciśnij ikonę aby przejść do stanu podświetlania ekranu. Dotknij ekranu lub użyj przycisku aby wyłączyć oszczędzanie energii.

4. Zrzut ekranu

Uruchom przycisk

aby uruchomić zrzut ekranu.

5. Ochrona oczu

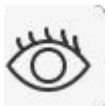

Naciśnij przycisk

aby włączyć lub wyłączyć ochronę oczu.

6. Reflektor

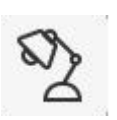

aby użyć funkcji reflektora aby podświetlić wybraną treść.

7. Aparat

Naciśnij przycisk

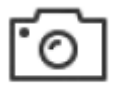

Użyj ikony

aby uruchomić funkcję aparatu.

8. Kurtyna

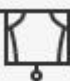

Naciśnij przycisk aby otworzyć funkcję kurtyny i użyć istniejącego szablonu tła do zablokowania treści ekranu

9. Dostosowywanie

![](_page_15_Picture_11.jpeg)

aby zaimplementować wybrane przez użytkownika aplikacje

dodatkowe.

Naciśnij przycisk

#### Regulacja jasności i dźwięku

Regulacja jasności: dotykowy pasek postępu podświetlania

![](_page_15_Figure_16.jpeg)

umożliwia dostosowania jasności ekranu przez użytkownika.

Regulacja głośności: dotykowy pasek poziomu dźwięku

7

umożliwia dostosowania poziomu głośności monitora przez użytkownika

#### Pasek powiadomień

Naciśnij ikonę aby otworzyć powiadomienia aplikacji systemowej lub powiadomienia innych aplikacji.

![](_page_16_Picture_2.jpeg)

#### Szybki dostęp do aplikacji

Kliknij ikonę aby wejść do odpowiedniej aplikacji.

![](_page_16_Picture_5.jpeg)

Dostosuj aplikacje skrótów zgodnie z własnymi preferencjami

![](_page_17_Picture_0.jpeg)

#### **Dolny pasek**

|            |                    |                     |                       | 1                |
|------------|--------------------|---------------------|-----------------------|------------------|
|            |                    | Ċ                   | 0                     |                  |
| Komputer   | OPS: Naciśnij iko  | onę <b>O</b> aby ur | uchomić zewnętrzn     | y komputer OPS   |
| Przycisk z | asilania: Naciśnij | ikonę 🕑 aby         | wyłączyć urządzen     | ie               |
| Ustawieni  | a: Naciśnij ikonę  | ()<br>aby przejść   | e do interfejsu ustav | vień systemowych |

#### Pasek stanu

Pasek stanu wyświetla głównie stan połączenia sieci bezprzewodowej, sieci przewodowej i dostępu wizualnego.

![](_page_18_Picture_0.jpeg)

![](_page_18_Picture_1.jpeg)

Brak połączenia:

![](_page_18_Picture_3.jpeg)

![](_page_18_Picture_4.jpeg)

pokazuje temperaturę urządzenia

![](_page_18_Picture_6.jpeg)

Przycisk

przeciągnij pasek głośności, aby dostosować głośność systemu

![](_page_18_Picture_9.jpeg)

przeciągnij pasek ustawień, aby dostosować jasność ekranu

![](_page_18_Picture_11.jpeg)

Przycisk

pozwala ustawić tło i tapetę ekranu

![](_page_19_Picture_0.jpeg)

Przycisk

#### pozwala na wybór listy kanałów

![](_page_19_Picture_3.jpeg)

![](_page_19_Picture_4.jpeg)

pozwala na wejście w funkcję ustawień

![](_page_19_Picture_6.jpeg)

umożliwia zamknięcie systemu

#### Ustawienia systemowe

Ustawienia systemowe obejmują: ustawienia ogólne, sieciowe, czasu, inteligencji, kanału i funkcji systemu.

#### Personalizacja:

Przycisk

Interfejs ustawień ogólnych pozwala dostosowywać dźwięk i jasność systemu, zmieniać tapetę, motyw systemu, modyfikować nazwę urządzenia i wyświetlać aplikacje systemowe.

Przesunięty pasek podświetlenia / poziomu dźwięku – aby dokonać regulacji poziomu ustawień.

|   | Settings                                                    |                                                                                                    |  |
|---|-------------------------------------------------------------|----------------------------------------------------------------------------------------------------|--|
| - | Basic                                                       | Equipment name: DzShare-8496                                                                                                    |  |
|   | Wallpaper                                                   | Network MAC: 20:32:33:40:3a:f8                                                                                                    |  |
|   | Display                                                     | Boot screen / Animation:                                                                                                    |  |
| 0 | Wired network  Wireless network                             | Ğ                                                                                                    |  |
|   | Bluetooth                                                   | Click preview boot screen Click to preview the boot animation                                                                                                    |  |
|   | Print settings  Energy saving mode                          | Instructione for customizing boot soreer / Animation:<br>1. Boot servers format; JPG formal picture.200KH size readuption 1920 * 1080,He name is boot0 jug;<br>2. Boot servers within 10b MM4 videouseoution 1920 * 1080,He name booth-desump4;<br>3. The U disk what be in FATI22 format; and on target file shall be in the root directory of the U disk. |  |
|   | <ul> <li>Timing switch</li> <li>Channel settings</li> </ul> |                                                                                                    |  |
|   | Q Search                                                    |                                                                                                    |  |

#### Nazwa urządzenia:

Użytkownicy mogą zmieniać nazwę zintegrowanego urządzenia w nazwie urządzenia.

Dostosuj nazwę urządzenia Network MAC: Wyświetla adres MAC aktualnie podłączonej sieci

Ekran / animacja startowa: wyświetl bieżący ekran / animację startową, kliknij ustawienie,

aby dostosować ekran / animację startową (postępuj zgodnie z instrukcjami wyświetlanymi na

ekranie podczas dostosowywania ekranu startowego i animacji)

#### Motyw:

Pozwala na zmianę stylu motywu. Kliknij odpowiedni obraz motywu aby przełączyć tryb konferencji, motyw edukacji, temat technologii lub motyw klasyczny.

![](_page_21_Picture_0.jpeg)

# Motyw konferencyjny:

![](_page_21_Picture_2.jpeg)

#### Motyw edukacyjny:

![](_page_22_Picture_1.jpeg)

#### Motyw technologiczny:

![](_page_22_Picture_3.jpeg)

#### Motyw klasyczny:

![](_page_23_Picture_1.jpeg)

#### Tapeta

Tapeta ma opcję dynamiczną i statyczną. Można też dodać ustawienia niestandardowe. Niestandardowa tapeta zostanie zapisana w wersji statycznej i może poprzez długie naciśnięcie zostać usunięta.

| -                  |                      |                      |                   |                                                                                                    |
|--------------------|----------------------|----------------------|-------------------|----------------------------------------------------------------------------------------------------|
| Settings           |                      |                      |                   |                                                                                                    |
| Individualization  |                      |                      |                   |                                                                                                    |
| Basic              | This is designed     |                      |                   |                                                                                                    |
| Theme              |                      |                      |                   |                                                                                                    |
| Wallpaper          |                      | -                    |                   | and the second division of the second division of the second divisio |
| Display            | Live Wallpapers      |                      | Dynamic wallpaper |                                                                                                    |
| Network            |                      |                      |                   |                                                                                                    |
| Wired network      | Live Wallpapers      |                      |                   |                                                                                                    |
| Wireless network   |                      |                      |                   |                                                                                                    |
| (1) Hotspot        | <b>(+)</b>           |                      |                   |                                                                                                    |
| Bluetooth          |                      | Using                | all and the       |                                                                                                    |
| Intelligence       | Add custom wallpaper | Wallpaper1           | Wallpaper2        |                                                                                                    |
| Print settings     |                      |                      | ÷.                |                                                                                                    |
| Energy saving mode |                      |                      |                   |                                                                                                    |
| Timing switch      |                      | Manager and a street | 1 . O             |                                                                                                    |
| Channel settings   | Wallpaper3           | Wallpaper4           | Wallpaper5        |                                                                                                    |
| Q Search           |                      |                      |                   |                                                                                                    |

#### **Ekran:**

Funkcja ochrony oczu: aktualna jasność zmniejsza się po włączeniu

Regulacja temperatury barwowej: regulacja temperatury barwowej

Rozmiar czcionki: dostosuj rozmiar czcionki strony

Wygaszacz ekranu: po włączeniu przejdź do trybu wygaszacza ekranu po uśpieniu Zmień wygaszacz ekranu: kliknij aby zmienić animację wygaszacza ekranu, użytkownicy mogą samodzielnie dodawać lub usuwać statyczne i dynamiczne wygaszacze ekranu.

|   | Ministry Settings<br>Individualization<br>Basic<br>Theme                                       | Eye protection mode:                                                                                                    | ×O          |  |
|---|------------------------------------------------------------------------------------------------|----------------------------------------------------------------------------------------------------|-------------|--|
| 0 | Walipaper<br>Display<br>Network<br>Wired network                                               | Color temperature: Cold Color temperature: Cold Acceleration Color temperature: Cold Acceleration Color temperature: Cold Acceleration Color temperature: Cold Acceleration Color temperature: Cold Acceleration Color temperature: Cold Acceleration Color temperature: Cold Acceleration Color temperature: Cold Acceleration Cold Acceleration Color temperature: Cold Acceleration Color temperature: Cold Acceleration Cold Acceleration | A           |  |
|   | <ul> <li>Wireless network</li> <li>Hotspot</li> <li>Bluetooth</li> <li>Intelligence</li> </ul> | Screen saver:                                                                                                    | ×O          |  |
|   | <ul> <li>Print settings</li> <li>Energy saving mode</li> <li>Timing switch</li> </ul>          | Current screen saves, click Preview                                                                                                    | n protector |  |
|   | Channel settings                                                                               |                                                                                                    |             |  |

#### **Połączenie internetowe:**

W interfejsie sieciowym, użytkownicy mogą ustawić sieć przewodową, sieć bezprzewodową, bezprzewodowy punkt dostępu.

|   | © Settings                                                                | in the second second                         | and the           |   |
|---|---------------------------------------------------------------------------|----------------------------------------------|-------------------|---|
|   | Individualization<br>Basic                                                | Open wired network:                          |                   |   |
| - | Wallpaper Display Network                                                 | Get IP address automatically:<br>IP address: |                   |   |
| • | Wired network                                                             | MAC address:<br>Subnet mask:                 | 20:32:33;40:3a;f8 |   |
|   | Hotspor     Belluetooth     Intelligence                                  | Default gateway:<br>DNS server:              |                   |   |
|   | Print settings  Print settings  Timing switch  Channel settings  C Search | Preservation                                 |                   |   |
|   | 1                                                                         |                                              | 100               | • |

#### Sieć przewodowa:

W interfejsie sieci przewodowej, użytkownicy mogą wyświetlać adres MAC, adres IP i inne informacje. Automatyczny dostęp do adresu IP jest domyślnie otwarty, a parametry, takie jak: adres IP, maska podsieci, można ręcznie zmodyfikować po zamknięciu automatycznego pozyskiwania.

|                                                                                                    | Settings<br>Individualization |                               |                                                                                                    |                       |
|----------------------------------------------------------------------------------------------------|-------------------------------|-------------------------------|----------------------------------------------------------------------------------------------------|-----------------------|
| -                                                                                                    | Basic                         | Open wired network:           |                                                                                                    |                       |
| -                                                                                                    | Wallpaper                     | Get IP address automatically: |                                                                                                    |                       |
|                                                                                                    | Display                       | IP address:                   |                                                                                                    | and the second second |
| •                                                                                                    | Network                       | MAC address:                  | 20:32:33:40:3a:f8                                                                                                    |                       |
|                                                                                                    | Wireless network              | Subnet mask:                  |                                                                                                    |                       |
| 100                                                                                                    | Hotspot                       | Default gateway:              |                                                                                                    |                       |
| Statement of the local division of the local division of the local | Intelligence                  | DNS server:                   |                                                                                                    |                       |
| 1000                                                                                                    | Print settings                |                               |                                                                                                    |                       |
| and the second second se                                                                                                    | Energy saving mode            | Preservation                  |                                                                                                    |                       |
| -                                                                                                    | Timing switch                 |                               |                                                                                                    |                       |
| -                                                                                                    | Q. Search                     |                               |                                                                                                    |                       |
|                                                                                                    |                               |                               | Statement of the local division of the local division of the local | 0                     |

#### Sieć bezprzewodowa:

Włącz przycisk przełącznika sieci bezprzewodowej, który automatycznie wyświetla informacje o dostępnej sieci bezprzewodowej.

| Settings           |                               |                 |  |
|--------------------|-------------------------------|-----------------|--|
| Individualization  |                               |                 |  |
| Basic              | Turn on the wireless network: |                 |  |
| Theme              | Connected network:            | xuanshi888-5G 🤿 |  |
| Walipaper          |                               |                 |  |
| Display            | Available networks:           | 0               |  |
| Wired network      | xuanshi888-5G 50              | Saved -         |  |
| Wireless network   | xuanshi888                    | -A              |  |
| (m) Hotsoot        | ChinaNet-b6SV                 | -a              |  |
|                    | Azroad-office5 53             | a.              |  |
|                    | Dazzle-5G-2697                | C.A             |  |
|                    | TP-LINK_F7D8                  | -A              |  |
|                    | Azroad-officeX 56             | -8              |  |
| Energy saving mode | COMFAST_1515_5G               | ÷               |  |
| Timing switch      | Davida 9997                   |                 |  |
| Channel settings   | Add another network:          | Add to          |  |

#### Moduł inteligentny

W interfejsie ustawień modułu inteligentnego użytkownicy mogą zmienić hasło inteligentnej blokady, ustawić tryb gotowości, wyłącznik czasowy i funkcję przycisku zasilania.

| <ul> <li>Settings</li> <li>Individualization</li> <li>Basic</li> <li>Theme</li> <li>Valipaper</li> <li>Display</li> <li>Network</li> <li>Wireless network</li> <li>Bilescoth</li> <li>Bilescoth</li> <li>Bilesco</li></ul> | <list-item><list-item><list-item><list-item></list-item></list-item></list-item></list-item> |  |
|----------------------------------------------------------------------------------------------------|----------------------------------------------------------------------------------------------|--|
| Channel settings                                                                                                    |                                                                                              |  |

#### Ustawienia drukowania

|   | Settings<br>Individualization                                                                                                    | 1. Start the protocrand compart the integrated compliane with the printer. Diagon                                                                    |   |
|---|----------------------------------------------------------------------------------------------------|----------------------------------------------------------------------------------------------------|---|
|   | Basic Theme Malipaper                                                                                                    | <ol> <li>Open the application of library, document, browser, etc. and select the<br/>printing function to print out the required content.</li> </ol> |   |
| 0 | Display<br>Network                                                                                                    |                                                                                                    | q |
|   | Wired network  Wireless network  Hotspot                                                                                                    |                                                                                                    |   |
|   | Bluetooth<br>Intelligence                                                                                                    |                                                                                                    |   |
|   | Print settings                                                                                                    |                                                                                                    |   |
|   | Channel settings                                                                                                    |                                                                                                    |   |
|   | And in case of the local division of the local division of the loc |                                                                                                    |   |

#### Tryb oszczędzania:

Ustaw czas uśpienia urządzenia. Po ustawieniu trybu uśpienia, sprzet będzie w stanie wstrzymania ekranu lub wygaszacza ekranu. Wygaszacz ekranu można dostosowywać.

|                       | Settings<br>Individualization                                                                                                    |                                                                                        |   |
|-----------------------|----------------------------------------------------------------------------------------------------|----------------------------------------------------------------------------------------|---|
| and the second second | Basic                                                                                                    | Device sleep: Go to the off screen when sleeping                                       |   |
|                       | Theme Wallpaper Display                                                                                                    | Set sleep time: O 5minut<br>Sviat: 10mer. 20mer. 30mer. 40man. 50mer. 60man.<br>Bonan. |   |
| 0                     | Network                                                                                                    | Screen saver: Enter screen saver when sleeping                                         | 0 |
| -                     | Wind network Wineless network Wineless network Hotspot Bluetooth Intelligence                                                                                                    | Current surce cick Preview                                                             |   |
|                       | Print settings                                                                                                    |                                                                                        |   |
|                       | Energy saving mode                                                                                                    |                                                                                        |   |
| 1000 C                | Channel settings                                                                                                    |                                                                                        |   |
|                       | Q Search                                                                                                    |                                                                                        |   |
| - /                   | Contraction of the local division of the local division of the loc |                                                                                        | • |

# Czasowe włączenie / wyłączenie:

Po ustawieniu czasu włączenia i czasu wyłączenia, system automatycznie włączy się lub wyłączy po określonym czasie.

|                                                   | -                                      |      |   |
|---------------------------------------------------|----------------------------------------|------|---|
| Settings Individualization Basic                  | Timed power on:                        |      |   |
| Walipaper Display Network                         | 10<br>11<br><b>12 : 00</b><br>13 01    |      |   |
| Wired network  Wireless network  Hotspot  Revenue | 14 02 Repeat Once Cancel Preservation  | 0    |   |
| Intelligence                                      | Timed shutdown:<br>Once 00:00 Shutdown | Edit |   |
| Channel settings                                  |                                        |      |   |
| C, ocaron                                         |                                        |      | • |

#### Ustawienia kanału

|  | <ul> <li>Settings</li> <li>Individualization</li> <li>Basic</li> <li>Theme</li> <li>Wallpaper</li> <li>Display</li> <li>Network</li> <li>Wireless network</li> <li>Wireless network</li> <li>Hotspot</li> <li>Bustooth</li> <li>Intelligence</li> <li>Print settings</li> <li>Energy saving mode</li> <li>Timing ewitch</li> <li>Channel settings</li> <li>Channel settings</li> <li>Channel settings</li> <li>Search</li> </ul> | Intelligent identification:<br>Power on Channel:<br>HDMI HDCP: | Home > |  |
|--|----------------------------------------------------------------------------------------------------|----------------------------------------------------------------|--------|--|
|--|----------------------------------------------------------------------------------------------------|----------------------------------------------------------------|--------|--|

#### System:

Opcje ustawień systemu dotyczą głównie metody wprowadzenia danych, ustawień języka wyświetlania, aktualizacji i aktualizacji systemu.

Język i metoda wprowadzania: kliknij, aby ustawić język (chiński, chiński tradycyjny, angielski, arabski, hiszpański, francuski, włoski, japoński, portugalski, rosyjski i inne 9 języków), a także możesz ustawić metodę wprowadzania.

| _ | Settings  Wired network  Wireless network                                                                                                    | Language settings:     | English   >                                                      |  |
|---|----------------------------------------------------------------------------------------------------|------------------------|------------------------------------------------------------------|--|
| • | <ul> <li>Hotspot</li> <li>Bluetooth</li> <li>Intelligence</li> <li>Print settings</li> <li>Energy saving mode</li> <li>Timing switch</li> <li>Channel settings</li> <li>Scurity setting</li> <li>More</li> <li>System</li> <li>System</li> <li>Time and date</li> <li>To mana</li> <li>Q Search</li> </ul> | Input method settings: | Sogou Keyboard<br>Android Keyboard (AOSP)<br>谷歌拼音編入法 ●<br>Gboard |  |

|   | Settings                           |                 |   |   |
|---|------------------------------------|-----------------|---|---|
|   | Wired network                      | Choose language |   |   |
|   | Wireless network                   | 简体中文            |   |   |
|   | Hotspot                            | 繁體中文            | 0 |   |
|   | Intelligence                       | English         |   |   |
| • | Print settings  Energy saving mode | عربي ،          | ō | 0 |
|   | Timing switch                      | España          | 0 |   |
|   | Channel settings                   | Français        | 0 |   |
|   | More                               | Italiano        | 0 |   |
|   | System                             | 日本語             | ٢ |   |
|   | Time and date                      |                 |   |   |
|   | Q Search                           |                 |   |   |

Godzina i data: włącz automatyczne ustawianie czasu. Jeśli połączenie sieciowe powiedzie się, bieżący czas sieciowy zostanie automatycznie zsynchronizowany. Gdy automatyczne ustawienie czasu jest wyłączone, można ręcznie ustawić datę i godzinę.

|   | Settings                                                                                                    |                             |   |
|---|----------------------------------------------------------------------------------------------------|-----------------------------|---|
|   | <ul> <li>Wired network</li> <li>Wireless network</li> <li>Hotspot</li> </ul>                                                                          | Auto set time:              |   |
|   | Bluetooth                                                                                                    | Time tope:                  |   |
| 9 | Intelligence<br>Print settings<br>Energy saving mode .<br>Timing switch<br>Channel settings<br>Channel settings<br>Security setting<br>More<br>System | Time zone: Beijing GMT+0300 | • |
|   | Language and typing<br>Time and date<br>C. Search                                                                                                    |                             |   |
|   | and the second                                                                                                    |                             | • |

![](_page_30_Picture_1.jpeg)

Naciśnij przycisk

żeby dokonać zmian w ustawieniach czasu.

![](_page_30_Picture_4.jpeg)

Naciśnij przycisk

żeby ustawić strefy czasowe.

| Settings                  |                            |   |  |
|---------------------------|----------------------------|---|--|
| Wired network             | Select time zone           |   |  |
| Wireless network          | Q Search                   |   |  |
| Hotspot                   | Marshall Islands GMT+12:00 | 0 |  |
| Intelligence              | Midway Island GMT-11:00    | 0 |  |
| Print settings            | Hawaii GMT-10:00           | 0 |  |
| Energy saving mode        | Alaska GMT-08:00           |   |  |
| Channel settings          | Pacific Time GMT-07:00     | 0 |  |
| Security setting     More | Tijuana GMT-07:00          | 0 |  |
| System                    | Arizona GMT-07:00          | 0 |  |
| Language and typing       | Chihuahua GMT-06:00        | 0 |  |
| Q Search                  | Mountain Time GMT-06:00    | 0 |  |

Funkcja obrazu: Tę funkcję można zastosować tylko do kanału, używaną głównie do regulacji jakości obrazu kanału i współczynnika proporcji obrazu kanału.

| - | Settings Bicetoon Intelligence Print settings | Image mode:                            | Standard Enter full acreen mider > |  |
|---|-----------------------------------------------|----------------------------------------|------------------------------------|--|
|   | Energy saving mode     Timing switch          | Display mode:<br>Dynamic compensation: | Character                          |  |
| 0 | Channel settings                              | Variable settings:                     | Low Centre High                    |  |
|   | More Sector                                   | Image noise reduction:                 |                                    |  |
|   | Earpusce and typing                           | Variable settings:                     | Low Centre High                    |  |
|   | Time and date                                 |                                        |                                    |  |
|   | Image                                         |                                        |                                    |  |
|   | Voice                                         |                                        |                                    |  |
|   | System information                            |                                        |                                    |  |
|   | System update                                 |                                        |                                    |  |
|   | Q Search                                      |                                        |                                    |  |

Dźwięk: dostosuj dźwięk i ustaw tryb dźwięku, urządzenie wyjściowe

| Settings<br>Bluetooth<br>Intelligence                                                                                                    | Volume:                                                   | 25                                |  |
|----------------------------------------------------------------------------------------------------|-----------------------------------------------------------|-----------------------------------|--|
| <ul> <li>Print settings</li> <li>Energy saving mode</li> <li>Timing switch</li> <li>Channel settings</li> <li>Security setting</li> <li>Security setting</li> <li>More</li> <li>System</li> <li>Language and typing</li> </ul> | Equalizer:                                                | 0 0 0 0 (Hz)<br>0 500 1.5K 5K 10K |  |
| Image         Voice         System information         System undate                                                                                                    | Sound mode:<br>Sound output device:<br>Analog Microphone: | Standard Horn Kannard             |  |

Tryb dźwięku: standardowy, wiadomości, muzyka, teatr, sport, głos użytkownika urządzenie wyjściowe: głośnik, koncentryczny, Bluetooth, tryb USB Mikrofon analogowy: przełącznik mikrofonu analogowego

|   | Settings B Bluetooth Intelligence | Model:                                  | Smart AIO TV            |   |
|---|-----------------------------------|-----------------------------------------|-------------------------|---|
|   | Print settings                    | Software version: DZ.8                  | 386.20200605.1853.XM.3U |   |
|   | Energy saving mode                |                                         |                         |   |
|   | Channel settings                  | System version:                         | 8.0.0                   |   |
| 9 | Security setting                  | Memory information (available / total): | 0.94 GB/3 GB            | ٥ |
|   | More                              | Storage space (available / total):      | 22.44 GB/32 GB          |   |
|   | System                            | Display resolution:                     | 1920×1080               |   |
|   | Language and typing               | Display resolution.                     | 192041000               |   |
|   | Time and date                     | Power on time:                          | 01:36:27                |   |
|   | Image                             |                                         |                         |   |
|   | Voice                             |                                         | 100                     |   |
|   | System information                |                                         |                         |   |
|   | System undate                     |                                         |                         |   |
|   | Q Search                          |                                         |                         |   |

#### Aktualizacja systemu: podzielona na aktualizację lokalną i aktualizację online

(1) Przywróć ustawienia fabryczne: kliknij Resetuj, aby przywrócić ustawienia fabryczne
 (2) Aktualizacja lokalna: skopiuj oprogramowanie sprzętowe do katalogu głównego dysku U,
 włóż dysk U do multimedialnego interfejsu USB urządzenia wielofunkcyjnego i wybierz
 lokalną aktualizację i aktualizację.

(3) Aktualizacja online: sprawdź, czy nowa wersja oprogramowania sprzętowego jest udostępniana w sieci do pobrania i aktualizacji.
Ø

| 0 | <ul> <li>Settings</li> <li>Bluetooth</li> <li>Intelligence</li> <li>Print settings</li> <li>Energy saving mode</li> <li>Timing switch</li> <li>Channel settings</li> <li>Security setting</li> </ul> | Current version:<br>Restore Factory Settings:<br>Local update:<br>Online update: | DZ.8386.20200605.1853.XM.3U<br>Reset<br>To update<br>Check for updates |  |
|---|----------------------------------------------------------------------------------------------------|----------------------------------------------------------------------------------|------------------------------------------------------------------------|--|
| 5 | <ul> <li>More</li> <li>System</li> <li>Language and typing</li> <li>Time and date</li> <li>Image</li> <li>Voice</li> <li>System information</li> <li>System update</li> <li>Q. Search</li> </ul>     |                                                                                  |                                                                        |  |

#### Tablica elektroniczna

Kliknij ikonę

![](_page_33_Picture_2.jpeg)

tablicy konferencyjnej w głównym interfejsie, aby uruchomić

oprogramowanie tablicy konferencyjnej.

![](_page_33_Picture_5.jpeg)

1. Domyślny ołówek tablicy konferencyjnej jest wybrany i można go pisać bezpośrednio.

 Obsługa trybu jednopunktowego i wielopunktowego, obsługa wielu punktów do 20 punktów.

3. Tryb jednopunktowy obsługuje funkcje roamingu i powiększania dwóch punktów i więcej.

4. Obsługa trybu pojedynczego skoku i trybu podwójnego skoku. Tryb podwójnego

pociągnięcia to styl pisania piórem.

![](_page_34_Picture_4.jpeg)

Kliknij ikonę Menu w lewym dolnym rogu interfejsu, aby wyświetlić i wyświetlić

podrzędne menu zawartości;

![](_page_34_Figure_7.jpeg)

![](_page_35_Picture_1.jpeg)

# CE

Wyprodukowano dla: Grupa MAC S.A. ul. Witosa 76 25-561 Kielce, Polska przez: Tacteasy Technology Co., Ltd. SinoEview Technology Co., Ltd.